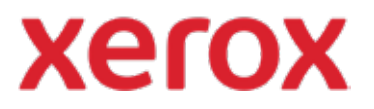

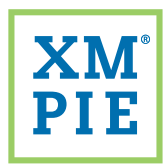

## Content Hub pour votre périphérique ConnectKey<sup>®</sup> de Xerox<sup>®</sup>

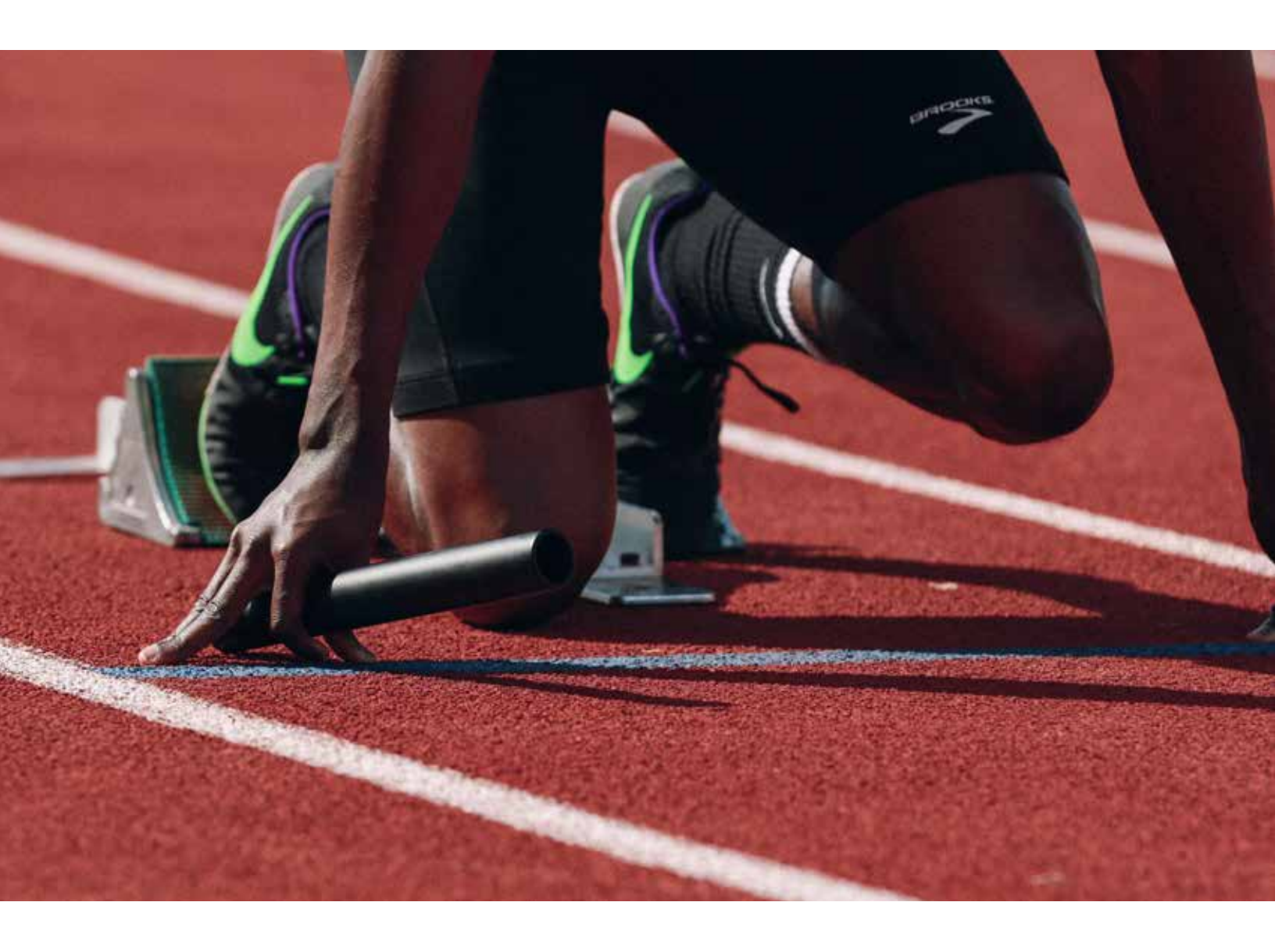

## Prise en main :

Ajouter votre premier document statique au dépôt Content Hub

## *Prise en main : Ajouter votre premier document statique au dépôt Content Hub*

Utilisez l'URL et les informations d'identification fournies dans votre pack de bienvenue Content Hub pour accéder à votre back-office Content Hub et vous connecter.

| xero                     | Content Hub Administratio           |
|--------------------------|-------------------------------------|
| Email:                   |                                     |
| Password:                |                                     |
| By clicking "Log In", yo | u agree to the Terms and Conditions |
|                          |                                     |

2 Dans la liste des catégories, cliquez pour sélectionner la catégorie à laquelle vous voulez ajouter le nouveau document.

| Cal | egories           |  |
|-----|-------------------|--|
| M   | nage Categories   |  |
| a g | Education (1)     |  |
| a e | Healthcare (0)    |  |
| 中日  | Government.(0)    |  |
| +1  | Universal.(0)     |  |
| -6  | Hub Defaults (1)  |  |
| -P  | Test Category (0) |  |

3

Cliquez sur le bouton *Nouveau doc. statique*.

| Category: Test categor                             | у                                               |              |
|----------------------------------------------------|-------------------------------------------------|--------------|
| New Static                                         | 🖄 New Template                                  | Delete       |
|                                                    |                                                 |              |
| Dans le champ <i>Nom</i><br>verront les utilisateu | <i>n du document</i> , saisisse<br>rs du dépôt. | z le nom que |

General
 Document Name.\*
Catalog No.

5 Dans le champ *Fichier du document*, cliquez sur *Choisir un fichier* et sélectionnez le document PDF que vous souhaitez ajouter au dépôt. (Le fichier qui sera imprimé.)

Dans le champ *Fichier d'épreuve*, cliquez sur *Choisir un fichier* et sélectionnez le document que vous souhaitez utiliser comme fichier d'épreuve. (Cela peut être le même fichier PDF ou un fichier de résolution inférieure qui s'affiche dans le dépôt Content Hub.)

| Jocument File.*                                                                                                    | Choose file No file chosen            |
|----------------------------------------------------------------------------------------------------|---------------------------------------|
| Contraction of the local division of the local division of the loc | fragment in the second                |
| TOOI FILE.*                                                                                                    | Choose file No file chosen            |
| Download Image                                                                                                    | Use auto-created from document file ~ |

## 6 Cliquez sur Enregistrer.

7 Cliquez sur Mettre en ligne.

| cument Setup      |                    |  |
|-------------------|--------------------|--|
| Back to Repositor | y Edit Document    |  |
| Display Name:     | Annual report      |  |
| Catalog No.:      |                    |  |
| Type:             | Static             |  |
| Description:      |                    |  |
| Status:           | Under Construction |  |

Votre document se trouve désormais dans le dépôt. Vous pouvez le vérifier dans l'application Content Hub sur votre périphérique ConnectKey de Xerox, vous connecter à votre dépôt Content Hub ou cliquer sur Aperçu dans le backoffice Content Hub.

| Repository |            |                     |      |
|------------|------------|---------------------|------|
| Preview    | ▼ 🖵        | Repository Settings | ▼ Lo |
| Document   | s          |                     |      |
| All Docum  | nents (47) |                     |      |
|            |            |                     |      |

Pour plus d'informations détaillées, reportez-vous à

Guide Administration de Content Hub Guide de l'utilisateur de Content Hub E-formation sur Content Hub ittps://help.xmpie.com/ContentHub/AdminGuide/en/index.htm ittps://help.xmpie.com/ContentHub/UserGuide/en/index.htm ittp://campus.xmpie.com/s/ContentHub

© 2020 XMPie<sup>®</sup>, une société Xerox. Tous droits réservés. XMPie, le logo XMPie et le slogan « one to one in one » sont des marques commerciales ou déposées de XMPie. Xerox<sup>®</sup> et ConnectKey<sup>®</sup> sont des marques déposées de Xerox Corporation. Tous les autres noms sont la propriété de leurs propriétaires respectifs. Document v1.0, sept. 2020